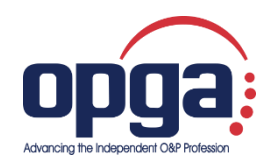

## **OPGA.com** Portal Guide

Table of Contents

- How to Register for Portal Access
- How to Log into the Portal
- Leaving the Portal

## How to Register for Portal Access:

• Go to <u>https://community.vgm.com/pages/Register</u> or <u>opga.com</u> and click on "MEMBER LOGIN" in the top menu. Both places will take you here:

| Memi<br>Rehab, | Respiratory, Wound Care, and OPGA. |
|----------------|------------------------------------|
|                |                                    |
| Email *        |                                    |
|                |                                    |
|                |                                    |
| Passwor        | d *                                |
| Passwor        | d *                                |
| Passwor        | d.*                                |
| Passwor        | d*<br>LOG IN                       |
| Passwor        | d *<br>LOG IN                      |

• You will need to register for access to be able to log in to the portal. To request access, click on the "Request Access" link below the blue button:

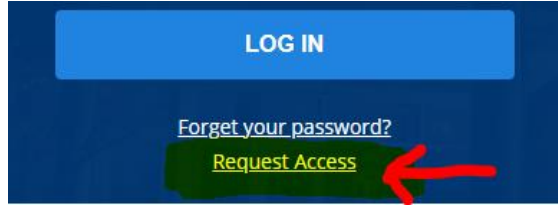

After clicking on "Request Access", you will fill out this form:

\*Note: The first item will ask for your "VGM Member Number." You should put your **OPGA membership number** here.

| W MEMBER PORTAL     |  |  |  |
|---------------------|--|--|--|
| Request Access      |  |  |  |
| VGM Member Number * |  |  |  |
| 1                   |  |  |  |
| Company *           |  |  |  |
|                     |  |  |  |
| First Name *        |  |  |  |
| Last Name #         |  |  |  |
|                     |  |  |  |
| Title 4             |  |  |  |
|                     |  |  |  |
| Address             |  |  |  |
|                     |  |  |  |
| City *              |  |  |  |
|                     |  |  |  |
| - Select State -    |  |  |  |
| Phone               |  |  |  |
|                     |  |  |  |
| Email •             |  |  |  |
|                     |  |  |  |
| Password            |  |  |  |
|                     |  |  |  |
| Confirm Password •  |  |  |  |
|                     |  |  |  |
| REQUEST ACCESS      |  |  |  |

• After filling in the information, click the blue box that says, "REQUEST ACCESS."

REQUEST ACCESS

\*Quick Tip: You're not charged for portal access. That means that anyone in your company can have their own portal account! When registering for access, make sure that every employee who should have access to the portal has their own login information.

• After you request access, you will see a green notification on your screen.

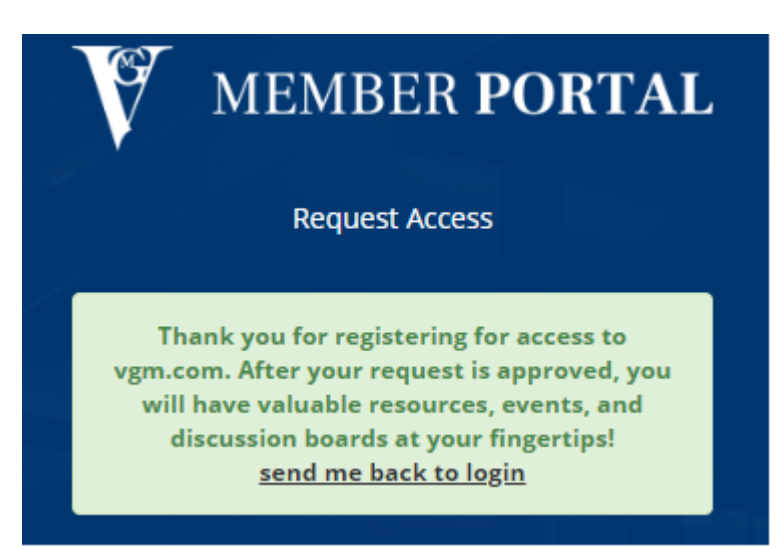

• You will also receive an email confirmation of your request **from VGM**, the parent company of OPGA:

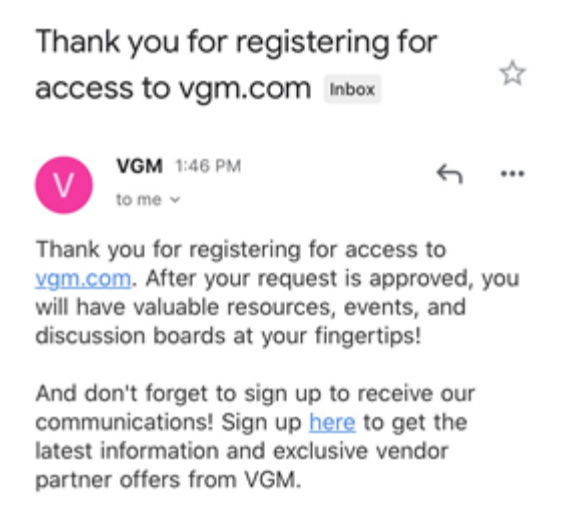

• A VGM/OPGA representative will receive a notification and approve your request. When this is done, you will receive another email that says your request has been accepted:

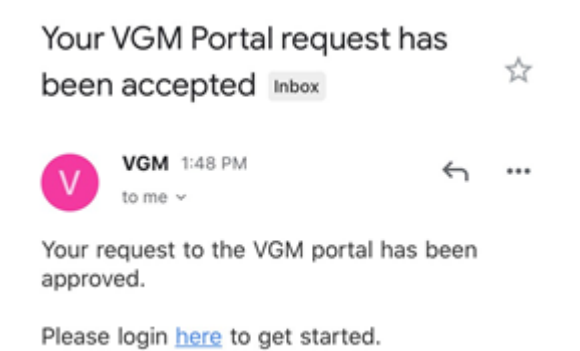

• You may now login to the portal! Click the link from this confirmation email to login. You will be taken here:

| V       |                                        |
|---------|----------------------------------------|
| Mem     | ber portal for VGM & Associates, U.S.  |
| Rehab   | Respiratory, Wound Care, and OPGA.     |
| Email * |                                        |
|         |                                        |
| _       |                                        |
|         |                                        |
| Passwor | d *                                    |
| Passwor | d *                                    |
| Passwor | d*                                     |
| Passwor | d *<br>LOG IN                          |
| Passwor | d *<br>LOG IN                          |
| Passwor | d *<br>LOG IN<br>Forget your password? |

\*Quick Tip: If you forget your password, you can try re-entering your password up to ten times before the site locks you out. If you get locked out, please contact OPGA. You can also choose the "Forgot Your Password" option to reset your password.

How to Log into the Portal:

• Go to <u>vgm.com/portal</u> or <u>opga.com</u> and click on "LOG IN" in the top right-hand corner. Both places will take you here:

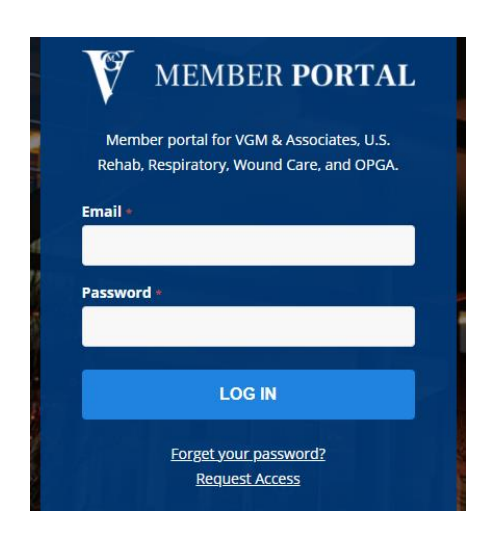

• When you see something similar to this, you're in! The top of the page will be labeled "MEMBER PORTAL."

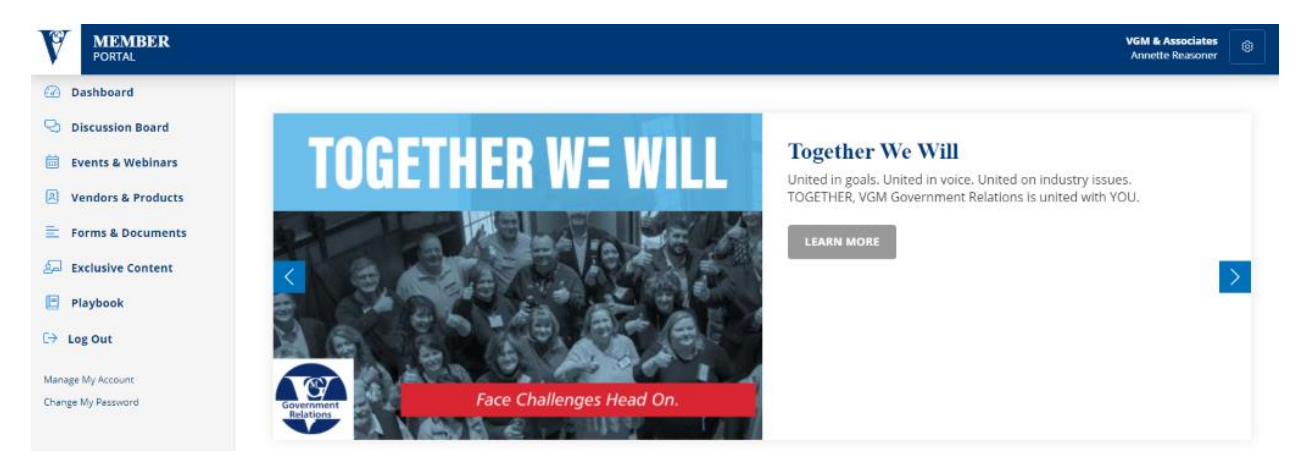

• Before you start exploring, please visit the gear in the top right-hand corner and click "Account Profile" to make sure your profile is correct.

| VGM & Associates | 8 |
|------------------|---|
| Account Profile  |   |
| Change Password  |   |
| Log Out          |   |

• Now, you can start experiencing all the portal has to offer!

## Leaving the Portal

• To leave the members-only portal and return to the public site, click "Log Out" on the lefthand side of your screen.

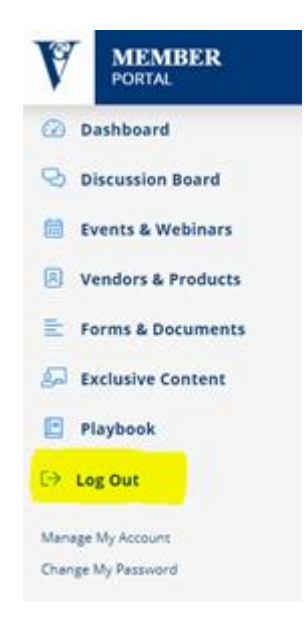